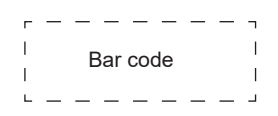

# **USER MANUAL**

Read the manual carefully and ensure you have fully understood its contents before operating this device for the first time.

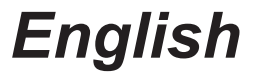

RSAG2.025.6924SS

# Declaration

# Declaration

Any content and service accessed through this device, while only intended for individual non-commercial use, shall be the property of the applicable third party and subject to protection by regulations and laws on copyright, patent, trademark and other intellectual property rights. No part of such content and service may be modified, duplicated, published, uploaded, distributed, translated, marketed, or used to make and distribute products derived from it without the prior permission of the content owner or service provider.

You acknowledge and agree explicitly that you will solely bear the risk associated with the use of this device, and further you will solely bear any risk related to satisfactory quality, performance and accuracy for any content and service accessed through this device. To the maximum extent permitted by applicable law, this device and any third party's content and service is provided as it is without any guarantee, express or implied.

Manufacturer hereby declare explicitly that Manufacturer shall not be held liable for any guarantee and conditions, express or implied, related to this device and any content and service, including but not limited to warranty on marketability, satisfactory quality, fitness for a particular purpose, accuracy, quiet use and non-violation of any third party's rights; to the maximum extent permitted by applicable law, Manufacturer gives no guarantee on the accuracy, validity, timeliness, legitimacy and completeness of any content or service provided through this device, or the fitness of such device, content or service for your particular requirement, or the protection from interruption and error during operation of such device, content or service; to the maximum extent permitted by applicable law, in any case, including fault or neglect, Manufacturer shall not be held liable for legal actions or indemnity obligation arising from any consequence as a result of or related to any information loaded in this device or use of such device, content or service by you or any third party.

Any content and service provided as it is together with this device shall be the property of the applicable third party, therefore Manufacturer gives no declaration or warranty on modification, suspension, cancellation, termination or abortion thereof, and shall not be held liable for legal actions or indemnity obligation arising thereof.

Manufacturer reserves the rights to restrict the use or access of certain content or service. As the content and service are transmitted through third party's network and transmission facilities, Manufacturer undertakes no customer service thereof or the obligation for such customer service.

## [Statement]

- The pictures and instructions in this user manual are for reference only, and may be different from the actual product. Please subject to the actual product. (This statement is throughout this User Manual)
- Quality upgrades, product design and specifications are subject to change without notice.
- The software content service applicable to this product depends on the third party provider, and some software may not be used due to network, region, service cycle and other problems, which has nothing to do with the product quality. Please contact the third party provider for relevant details.

# **Important Safety Precautions**

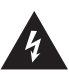

This symbol alerts user about the presence of a dangerous voltage not isolated inside the product which can be sufficiently powerful to constitute a risk of electrocution.

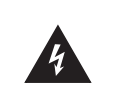

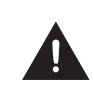

This symbol alerts user about the presence of important operating instructions and maintenance in the document enclosed in the package.

Do not open the back cover. In no case the user is allowed to operate inside the device. Only a qualified technician is entitled to operate.

RISK OF SHOCK

ELECTRIC

ION

➤ AC voltage: This symbol indicates that the rated voltage marked with the symbol is AC voltage.

\_\_\_\_ DC voltage: This symbol indicates that the rated voltage marked with the symbol is DC voltage.

Class I product: This symbol indicates that it requires a safety connection of protective earthing (ground).

# **Disposal of Used Electrical & Electronic Equipment**

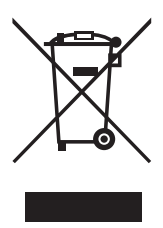

Packaging and electrical goods should be recycled appropriately, and not treated as household waste. Please dispose of this equipment at your applicable collection point for the recycling of electrical & electronic equipment waste. By ensuring the correct disposal of this product, you will help prevent potentially hazardous to the environment and to human health, which could otherwise be caused by unsuitable waste handling of this product. The recycling of materials will help conserve natural resources. Please do not therefore dispose of your old electrical and electronic equipment with your household waste. For more detailed information about recycling of this product, please contact your local city office, your household waste disposal service or the shop where you purchased the product.

# **Important Safety Precautions**

# Safeguards

Please read the following safeguards for your device and retain for future reference. Always follow all warnings and instructions marked on the device.

1. A note about safety and operating instructions

Read and follow all safety and operating instructions, and retain them safely for future reference.

#### 2. Heed Warnings

Adhere to all warnings on the appliance and in the operating instructions.

#### 3. Cleaning

Unplug the device from the wall outlet before cleaning. Do not use liquid, abrasive, or aerosol cleaners. Cleaners can permanently damage the cabinet and screen. Use a lightly dampened cloth for cleaning.

#### 4. Water and Moisture

Avoid dripping or splashing of liquids onto the product. Objects filled with liquids, such as vases, should not be placed on the product.

#### 5. Ventilation

Slots and openings in the cabinet are provided for ventilation, to ensure reliable operation of the device and to protect it from overheating. Do not cover the ventilation openings in the cabinet and never place the set in a confined space such as built-in cabinet unless proper ventilation is provided. Leave a minimum 10cm gap all around the unit.

#### 6. Power Source

This device should be operated only from the type of power source indicated on the marking label. If you are not sure of the type of power supplied to your home, consult your appliance dealer or local power company.

#### 7. Power-Cord Protection

Power- supply cords should be routed so that they are not likely to be walked on or pinched by items placed upon or against them, paying particular attention to cords at plug, wall outlets, and the point where they exit from the device. MAIN plug is used as the disconnect device, the disconnect device shall remain readily operable.

#### 8. Lightning

For added protection for this device during a lightning storm, or when it is left unattended and unused for long periods of time, unplug it from the wall outlet and disconnect the cable system. This will prevent damage to the device due to lightning or power-line surge.

#### 9. Overloading

Do not overload wall outlets and extension cords as this can result in a risk of fire or electric shock.

#### 10. Object and Liquid Entry

Never push objects of any kind into this device through openings as they may touch dangerous voltage points or short-out parts that could result in fire or electric shock. Never spill liquid of any kind on or into the device.

# **Important Safety Precautions**

#### 11. Servicing

Do not attempt to service this device yourself as opening or removing covers may expose you to dangerous voltage or other hazards. Refer all servicing to qualified service personnel.

#### 12. Damage Requiring Service

Unplug the device from the wall outlet and refer servicing to qualified service personnel under the following conditions:

- (a) When the power supply cord or plug is damaged.
- (b) If liquid has been spilled, or objects have fallen into the device.
- (c) If the device has been exposed to rain or water.
- (d) If the device does not operate normally by following the operating instructions. Adjust only those controls that are covered by the operating instructions as an improper adjustment of other controls may result in damage and will often require extensive work by a qualified technician to restore the device to its normal operation.
- (e) If the device has been dropped or the cabinet has been damaged.
- (f) When the device exhibits a distinct change in performance this indicates a need for service.

#### 13. Replacement Parts

When replacement parts are required, be sure the service technician has used replacement parts specified by the manufacturer or have the same characteristics as the original part. Unauthorized substitutions may result in fire, electric shock or other hazards.

#### 14. Safety Check

Upon completion of any service or repair to the device, ask the service technician to perform safety checks to determine that the device is in safe operating condition.

#### 15. Heat

The product should be situated away from heat sources such as radiators, heat registers, stoves, or other products (including amplifiers) that produce heat.

16. Fire

The product should be situated away from naked flame sources such as lighted candle.

17. Off-gassing

The device smells of plastic is normal and will dissipate over time.

Incorrect replacement of the battery may lead to the risk, including the replacement of another similar or the same type. Do not expose batteries to heat such as sun or fire or something like that.

The device should not be exposed to dripping and spraying and it cannot be placed under objects filled with liquids.

Main plug is used as the disconnect device, the disconnect device shall remain ready for operating.

Apparatus with CLASS I construction shall be connected to a MAINS socket outlet with a protective earthing connection.

# Content

Product image is only for reference, actual product may vary in appearance. Parts of the software function changes with the system upgrade.

| Content                            | 1  |
|------------------------------------|----|
| Accessories List                   | 1  |
| Start Guide                        | 2  |
| Control Panel                      |    |
| Remote Control                     | 4  |
| Connection                         | 6  |
| Basic Operation                    | 10 |
| Initial Start                      | 10 |
| Soft Control Menu Use              | 10 |
| Settings                           | 11 |
| Settings Menu                      | 11 |
| Network                            | 11 |
| System                             | 12 |
| Serial Protocol                    | 13 |
| Troubleshooting                    | 16 |
| Specifications                     | 17 |
| Other Information                  | 20 |
| EU Declaration of Conformity (DoC) | 21 |

# **Accessories List**

The following accessories are included with the device:

Stylus × 2AudioPower Cord × 4WirelesBattery × 2 (Optional)Wall MUser Manual of Wireless Cast × 1 (Optional)

Audio Cable × 1

Wireless Cast × 1 (Optional) Wall Mount Bracket × 1 (Optional) Remote Control × 1 User Manual of the Device × 1

# **Precautions for Installation**

• As shown in the figure below, leave a ventilation space around the device.

When mounted on the wall:

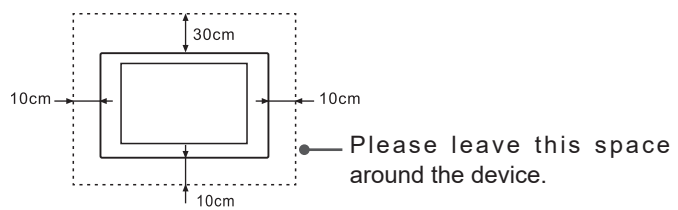

Do not install the device as shown below.

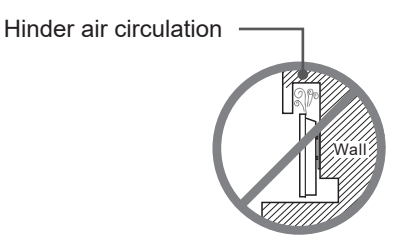

Insufficient ventilation will overheat the device and may cause damage to the device and even fire.

# Start Guide

# **Control Panel**

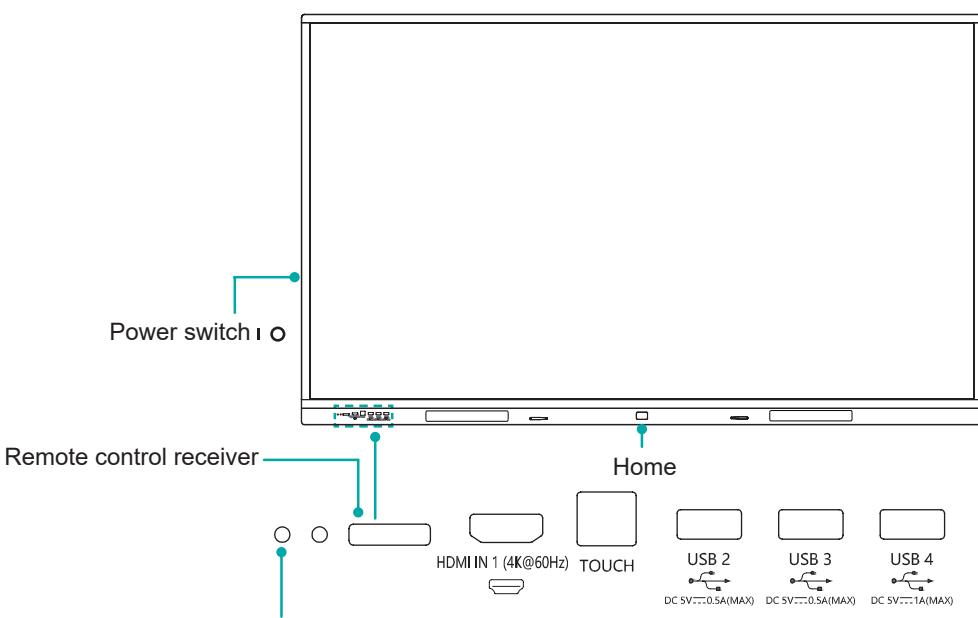

Standby indicator

| Name                          | Function description                                                                                                    |
|-------------------------------|----------------------------------------------------------------------------------------------------|
| Power<br>switch I O           | Turn the device on or off.                                                                                                    |
| Remote<br>control<br>receiver | The signal transmitted by the remote control is received through this window.                                                                                                    |
| Standby indicator             | Display the state of power on or standby. When turned on, the indicator light is blue; in standby, the indicator light is red.                                                                                                    |
| Home<br>button                | In normal mode, it has soft control button menu pop-up function and screen lock/unlock function. When turning on, press and hold the Home button to enter the standby function. In standby, it has power-on wake-up function. When the screen is off, it has brighten-screen wake-up function.        |
| HDMI IN 1                     | The front HDMI interface allows digital audio and video signals to be transmitted using a single cable without compression. HDMI supports multi-channel digital audio, and can be connected to external devices with HDMI port, such as: computer host, set-top box, Blu-ray player, A/V device, etc. |
| тоисн                         | It can be connected to PC and other devices.                                                                                                    |
| USB                           | It is a USB interface, which can be used as the media playback interface of the device.                                                                                                    |

## ➡ NOTES

- The appearance is for reference only. Please refer to the actual product for details.
- The device sometimes turns off the backlight for energy saving. You can press the Home button or tap the screen to turn on the backlight.

# **Remote Control**

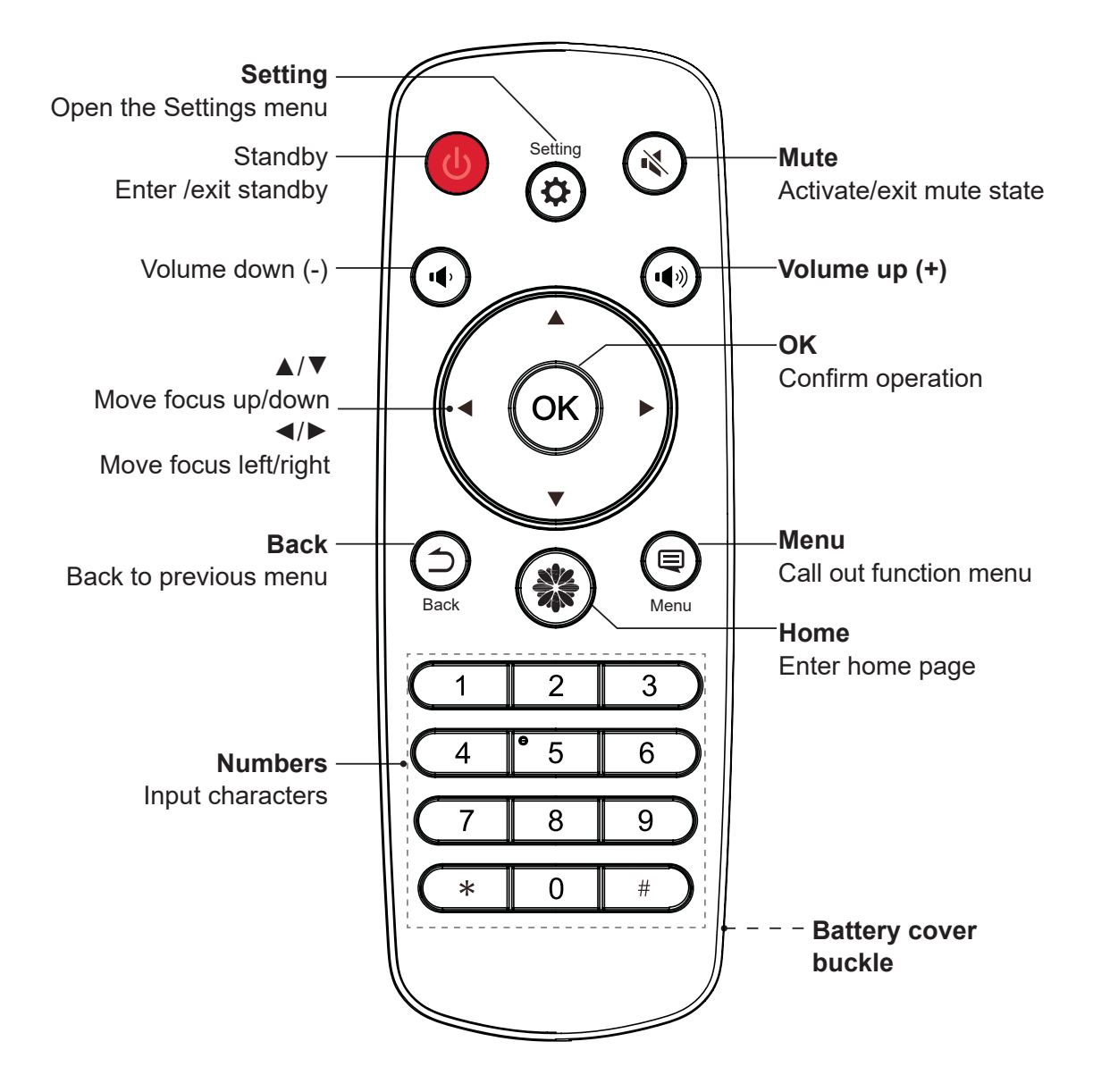

# **Remote Control**

## **Battery replacement method**

- 1. Disconnect the battery cover from the remote control at the battery cover buckle and open the battery cover.
- 2. Insert two AAA 1.5V alkaline batteries. Note that the positive (+) and negative (-) terminals of the batteries must match the positive (+) and negative (-) terminals in the battery case.
- 3. Close the battery cover from top to bottom until it is fully aligned with the remote control.

## Precautions

- 1. If the remote control is not working properly, is unstable, or can't control the device, please replace the batteries.
- 2. If you do not use the remote control for a long time or the battery is exhausted, remove the battery. (Waste battery pollute the environment and must be handled properly.)
- 3. In order to achieve the best remote control effect, please point the black launch window on the back of the remote control at the indicator light of the device.

## Effective range

- 1. Remote control distance: The distance from the front of the remote control is valid within 8m.
- Remote control angle: With the remote control receiving window of the device as the apex, the angle in horizontal direction at the distance of 6m is at least ±30°, and the angle in vertical direction is at least ±15°.

# Connection

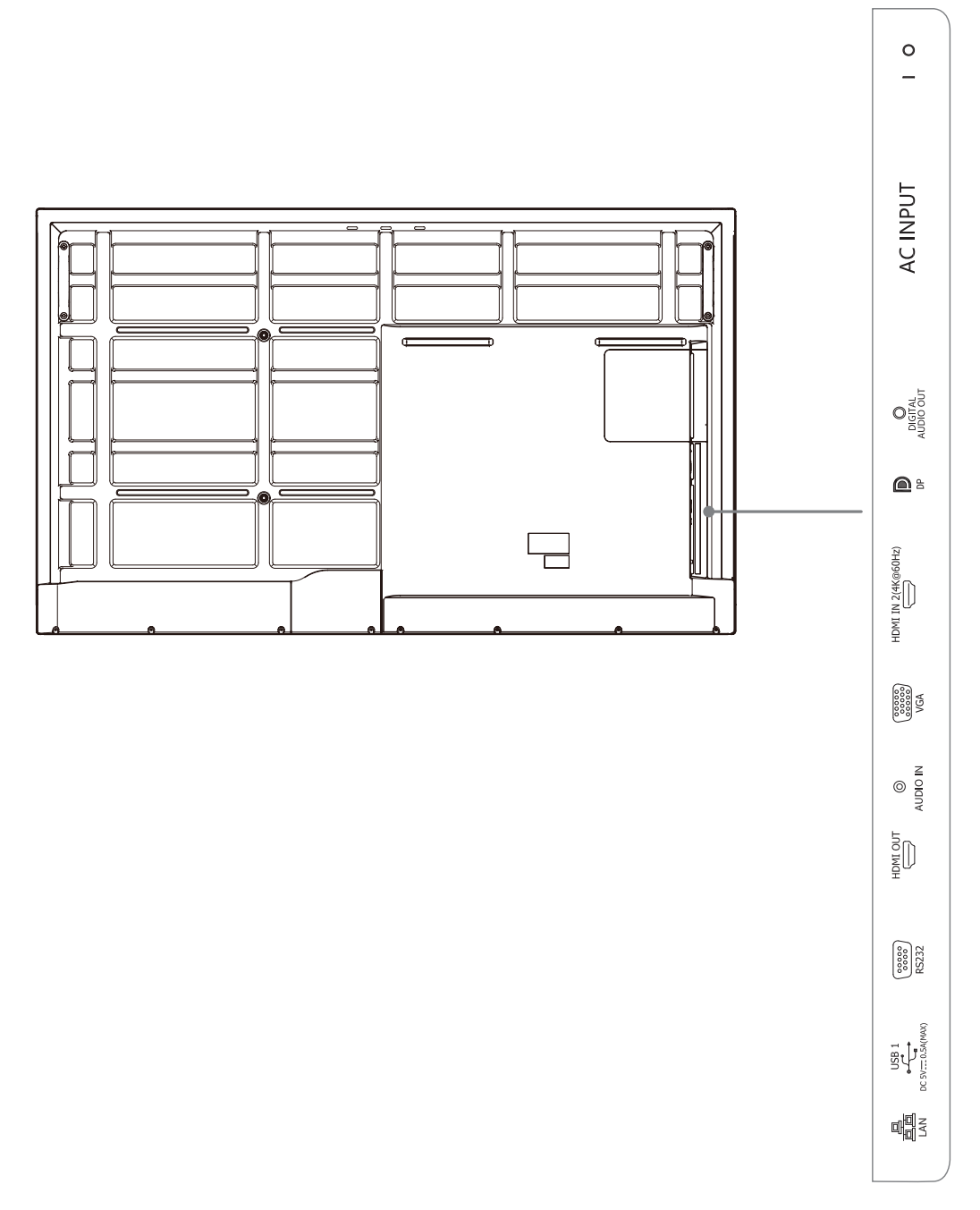

## ■ NOTES

- The rear view is for reference only. Please refer to the actual product for details.
- RS232 port: It is the serial control of the device and is needed to carry out secondary development according to user's protocol.
- Some external devices can't be connected to this device due to individual differences. In this event, please replace appropriate signal cable or add the patch cord that matches the port.
- Please do not turn on/off the device continuously and quickly since power failure and system processing take time. Otherwise, the device may work improperly.

## Connect to HDMI input

Connect the HDMI input connector of the device to the HDMI output port of an external device.

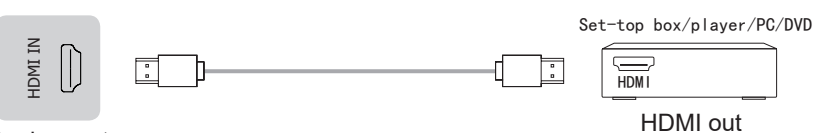

# Device port

#### NOTE

The supported signal formats of the HDMI port refer to Specifications.

#### Connect to HDMI output

Connect the HDMI output connector of the device to the HDMI input port of an external device.

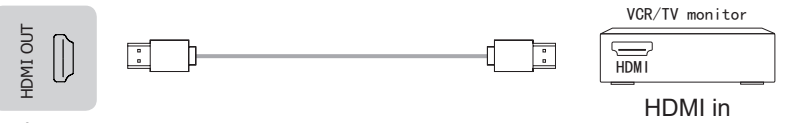

Device port

#### ► NOTE

When using it as a TV monitor, carefully read precautions for still image of the device.

#### Connect to DP interface device

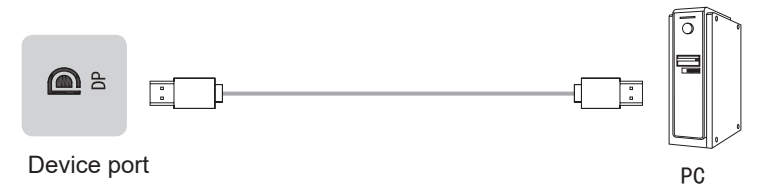

#### **NOTE**

The supported signal formats of the DP port refer to Specifications.

Part of lower version DP cables may cause screen flashing or no displaying, please try to use cables in latest version and high quality.

Part of input RGB signals may occur low quality situations in low or high brightness mode. To adapt the picture quality, you can press the **A** Settings button on the remote control, select Dynamic Range in the Picture menu, and then select All.

#### Connect to USB interface device

The total current of all the USB output ports of the device when connected to external devices at the same time mustn't exceed 2500mA, or else the device failure caused by overcurrent isn't covered by the warranty.

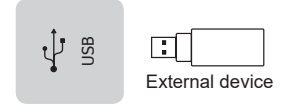

Device port

#### **NOTE**

This device is connected to wireless keyboard and mouse devices. If there is any insensitivity phenomenon during use, you can try to change the wireless receiver to another USB port, or use USB extension cord to connect the wireless receiver in order to enhance the receiving range.

## Connect to TOUCH interface device

It is the touch screen interface used for an external PC as touch host. In HDMI, VGA and DP channel, the device is used as the touch unit by default.

When connecting, USB cables not longer than 1meter should be used to connect with the external PC.

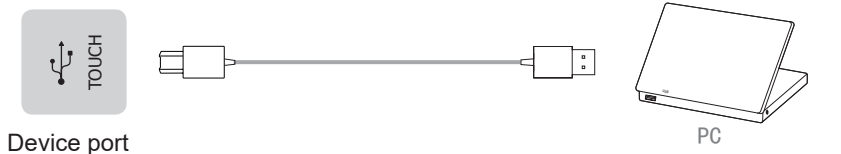

#### Connect to external audio device

Digital audio output: connect to power amplifier via coaxial port, then connect power amplifer to speaker.

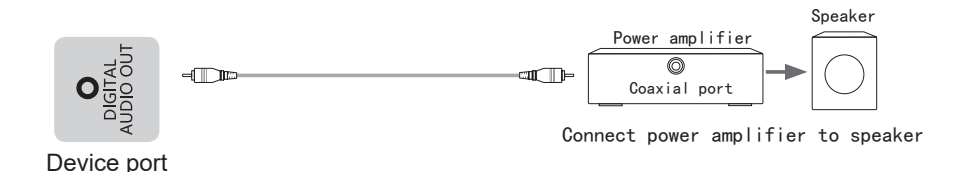

#### Connect to VGA

This device has a D-sub 15-pin RGB port for PC, which allows connecting the VGA port of this device with the VGA port of the PC.

Connect the audio input port of the device to the audio output port of the PC audio card.

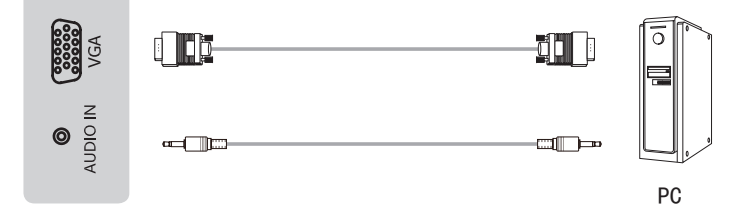

#### Device port

#### **NOTE**

The supported PC signal formats of VGA port refer to Specifications.

When switching to VGA input, make sure that the audio signal of the external device is connected to the device synchronously. Otherwise, the audio and video may not be synchronized.

#### Use of external interface of touch screen and selection of touch unit

This device has a TOUCH port. When you need to use an external PC as the touch unit and signal source unit, you can connect USB ports of the device and PC with a USB cable (one end is A-male and the other end is B-male), , connect the PC to the device with signal cable (HDMI, VGA and DP cable), and switch the signal source to that channel. At this time, the touch screen can be connected to the corresponding unit, and the touch screen can be used to perform touch operation on the unit.

On the home page, the device is used as the touch unit. In HDMI, VGA and DP channel, the device is used as the touch unit by default. When the external unit is connected and powered on, and the USB cable is connected to the external unit, the touch unit is changed to external PC.

To operate the device, you can use the five-point touch method to call out the soft control menu and operate the device. After operation, tap any area out of the soft control menu of the device to hide the soft control menu. Then you can continue to operate the external PC, and the current channel is set as the touch input channel.

# **Initial Start**

## Switching on/off

- Connect the power cord of the device to a 100V to 240V AC outlet.
- Press the power switch [IO] of the device to [I] (Some models have no power switch).
- ・ Press the standby button [心] on the remote control in the power on state to switch the device to standby; to resume normal watch, simply press the standby button [心] on the remote control again.
- To turn off the device, press the power switch [IO] of the device to [O].

## NOTES

 When the AC power is turned off, wait at least 5 seconds before turning it on again in order to prevent problems of the device.

# Soft Control Menu Use

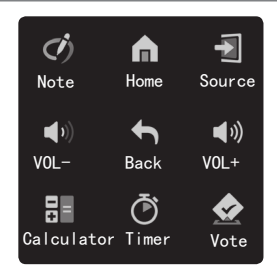

## Function description of soft control menu

## Call method

You can use the five-point touch method (put five fingers on the screen and then move away) to call out the soft control menu.

#### Exit method

Tapping any area outside the soft control menu will close the menu.

#### Menu description

#### Note

Tap to open the noting function. Part of interfaces can not activate this function.

Home

Tap to back to the homepage.

Source

Tap to call out the signal source menu and switch the signal source according to the prompt.

VOL+, VOL-

Tap to increase or decrease volume of the device, and the volume bar will be called out.

Back

Tap to return to the previous interface of one App. Apps that haven't passed our test may not respond to this button.

- Calculator
  - Tap to call out the calculator menu.
- Timer

Tap to call out the timer menu.

Vote

Tap to open the vote menu.

# **Settings**

# Settings Menu

By using the Settings menu, you can meet your different needs and fully enjoy the audiovisual effects brought by this device.

#### Call method

You can call out the Settings menu according to following methods:

Press the Settings button on the remote control.

- Use the five-point touch method (put five fingers on the screen and then move away) to call out the soft control menu and tap the Home item. Tap All apps in the Home interface and then select the Settings menu.
- Enter the Super Taskbar to select the Settings menu.

## Network

Enter the Settings menu and select the Network item.

• WIFI

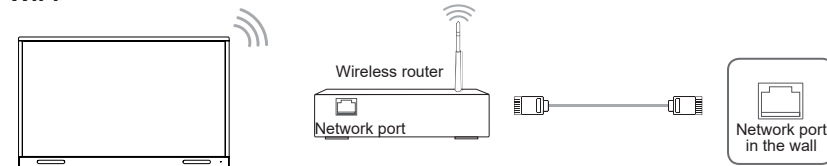

The device can receive network signals directly through Wireless router

- The available wireless network list is automatically displayed when the WIFI is selected.
- Select an available network, enter the password, and tap Connect. If the selected network is not encrypted, you can connect directly.
- If the network you want to connect to is not displayed in the list, tap Refresh to display more networks. If the network you want is still not displayed after this operation, tap Add Network and enter the network name manually, select the corresponding encryption method according to router settings, enter the password, and tap Confirm.

#### Ethernet

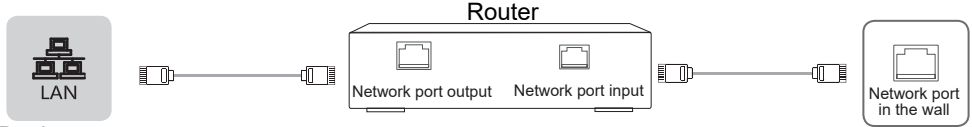

#### Device port

#### Ethernet: auto

The device automatically obtains an IP address and connects to the network. If failure, repeat the operation again or choose Ethernet:manual.

#### Ethernet: manual

Manually enter the IP Address, Subnet Mask, DNS Server and Gateway.

# System

#### CallMaster

Set the caller ID to on/off.

When the CallMaster is on, the device automatically switches to the corresponding channel when it detects a new signal input.

## NOTE

Part of signal sources do not support this function.

#### Soft Source

It is the designated source channel for external PC. The soft control signal is transmitted to external PC via the soft source channel.

The soft source has five options: HDMI-Input1, HDMI-Input2, DP, VGA and ALL. When HDMI-Input1, HDMI-Input2, DP or VGA is selected, only the selected channel is available; when ALL is selected, HDMI-Input1, HDMI-Input2, DP and VGA are all available.

#### Serial Status

Display the current serial port status.

#### HDMI Version

Select the HDMI version: HDMI 1.4, HDMI 2.0.

#### NOTE

Only available in HDMI and DP channels.

#### • HDMI Output Setting

Select HDMI output setting: 1080P 60Hz, 4K 60Hz.

4K 60Hz is 4K RGB 4:4:4 60Hz. The device at least supports HDMI2.0 protocol and HDMI cable also conforms to HDMI2.0 protocol. Otherwise, signals may not display or display problems. Optical fiber transmission is preferred when transmission distance is long.

#### LAN Share

Set to share via LAN or external network. When the LAN Share is on, the content of conference minutes and other information can be shared by scanning only in the same LAN.

# Serial Protocol

#### Serial port status

The device can receive the serial port command sent by the external controller or OPS of the device. Refer to the following table for the specific command protocol:

1. Baud rate: 9600 2. Control section:  $PC \rightarrow The device$ 

3. Response section: The device  $\rightarrow$  PC

|                           |                        | Protocol<br>header Length                                                                                                    |                                                                                      | ngth | Command code |    |    |    | ID | Data | Verify   | Prot<br>ta | ocol<br>ail |    |
|---------------------------|------------------------|----------------------------------------------------------------------------------------------------|--------------------------------------------------------------------------------------|------|--------------|----|----|----|----|------|----------|------------|-------------|----|
|                           | On<br>PC to<br>device  | DD                                                                                                    | FF                                                                                   | 00   | 07           | C1 | 31 | 00 | 00 | 01   | 00       | F6         | BB          | сс |
| Screen on/                | On<br>Device to<br>PC  | AB                                                                                                    | AB                                                                                   | 00   | 07           | C1 | 31 | 00 | 00 | 01   | 00       | F6         | CD          | CD |
| off                       | Off<br>PC to<br>device | DD                                                                                                    | FF                                                                                   | 00   | 07           | C1 | 31 | 00 | 00 | 01   | 01       | F7         | BB          | СС |
|                           | Off<br>Device to<br>PC | AB                                                                                                    | AB                                                                                   | 00   | 07           | C1 | 31 | 00 | 00 | 01   | 01       | F7         | CD          | CD |
|                           | PC to<br>device        | DD                                                                                                    | FF                                                                                   | 00   | 06           | C1 | 1A | 00 | 00 | 01   |          | DC         | BB          | СС |
| Current                   | Device to<br>PC        | AB                                                                                                    | AB                                                                                   | 00   | 09           | C1 | 1A | 00 | 00 | 01   | XX XX XX | XX         | CD          | CD |
| Signal<br>Source<br>Query | Remark                 | XX XX XX:<br>05 03 02: PC<br>06 04 00: VGA<br>05 03 00: HDMI1<br>05 03 01: HDMI2<br>05 03 03: DP                                   |                                                                                      |      |              |    |    |    |    |      |          |            |             |    |
|                           | PC to<br>device        | DD                                                                                                    | FF                                                                                   | 00   | 06           | C1 | 1B | 00 | 00 | 01   |          | DD         | BB          | сс |
| Software                  | Device to<br>PC        | AB                                                                                                    | AB                                                                                   | 00   | 09           | C1 | 1B | 00 | 00 | 01   | XX XX XX | XX         | CD          | CD |
| Query                     | Remark                 | The fi<br>The s<br>The th                                                                                                    | The first XX is the Year.<br>The second XX is the Month.<br>The third XX is the Day. |      |              |    |    |    |    |      |          |            |             |    |
|                           | PC to<br>device        | DD                                                                                                    | FF                                                                                   | 00   | 09           | C1 | 1C | 00 | 00 | 01   | XX XX XX | XX         | BB          | СС |
| Set Time                  | Device to<br>PC        | AB                                                                                                    | AB                                                                                   | 00   | 09           | C1 | 1C | 00 | 00 | 01   | XX XX XX | XX         | CD          | CD |
| (Y/M/D)                   | Remark                 | The first XX is the Year.<br>The second XX is the Month.<br>The third XX is the Day.<br>If set failures, these three XX return FF. |                                                                                      |      |              |    |    |    |    |      |          |            |             |    |

|                     | Protocol<br>header Length Command code |                                                                   | de                                                                                                    | ID             | Data   | Verify             | Prot<br>ta     | ocol<br>ail |    |    |          |    |    |    |
|---------------------|----------------------------------------|-------------------------------------------------------------------|----------------------------------------------------------------------------------------------------|----------------|--------|--------------------|----------------|-------------|----|----|----------|----|----|----|
|                     | PC to<br>device                        | DD                                                                | FF                                                                                                    | 00             | 09     | C1                 | 1D             | 00          | 00 | 01 | XX XX XX | XX | BB | сс |
| Set Time<br>(H/M/S) | Device to<br>PC                        | AB                                                                | AB                                                                                                    | 00             | 09     | C1                 | 1D             | 00          | 00 | 01 | XX XX XX | ХХ | CD | CD |
|                     | Remark                                 | The<br>The<br>The<br>If se                                        | The first XX is the Hour.<br>The second XX is the Minute.<br>The third XX is the Second.<br>If set failures, these three XX return FF. |                |        |                    |                |             |    |    |          |    |    |    |
| Reboot              | PC to<br>device                        | DD                                                                | FF                                                                                                    | 00             | 06     | C1                 | 1E             | 00          | 00 | 01 |          | D8 | BB | СС |
| TV                  | Device to<br>PC                        | AB                                                                | AB                                                                                                    | 00             | 06     | C1                 | 1E             | 00          | 00 | 01 |          | D8 | CD | CD |
|                     | PC to<br>device                        | DD                                                                | FF                                                                                                    | 00             | 07     | C1                 | 08             | 00          | 00 | 01 | XX       | XX | BB | сс |
| Signal              | Device to<br>PC                        | AB                                                                | AB                                                                                                    | 00             | 07     | C1                 | 08             | 00          | 00 | 01 | XX       | XX | CD | CD |
| Source<br>Selection | Remark                                 | Data: XX<br>04: PC<br>05: HDMI1<br>06: HDMI2<br>07: VGA<br>0B: DP |                                                                                                    |                |        |                    |                |             |    |    |          |    |    |    |
|                     | PC to<br>device                        | DD                                                                | FF                                                                                                    | 00             | 06     | C1                 | 32             | 00          | 00 | 01 |          | F4 | BB | сс |
| Screen on/          | Device to<br>PC                        | AB                                                                | AB                                                                                                    | 00             | 07     | C1                 | 32             | 00          | 00 | 01 | XX       | XX | CD | CD |
|                     | Remark                                 | Data                                                              | : XX<br>00 is<br>01 is                                                                                                    | the s<br>the s | screer | n off s<br>n on si | tate.<br>tate. |             |    |    |          |    |    |    |

|                                                       |                        | Protocol<br>header      |          | ID         | Length | Command co |    | nd code |    | Protocol tail |    |
|-------------------------------------------------------|------------------------|-------------------------|----------|------------|--------|------------|----|---------|----|---------------|----|
|                                                       | On<br>PC to<br>device  | DD                      | FF       | 01         | 04     | A1         | 00 | 00      | 00 | BB            | СС |
| Switch on/ PC<br>off Of<br>PC<br>de<br>Of<br>De<br>PC | On<br>Device to<br>PC  | AB                      | AB       | 01         | 04     | A1         | 00 | 00      | 00 | CD            | CD |
|                                                       | Off<br>PC to<br>device | DD                      | FF       | 01         | 04     | A1         | 01 | 00      | 00 | BB            | СС |
|                                                       | Off<br>Device to<br>PC | AB                      | AB       | 01         | 04     | A1         | 01 | 00      | 00 | CD            | CD |
|                                                       | PC to<br>device        | DD                      | FF       | 01         | 04     | A1         | 07 | 00      | XX | BB            | СС |
| Volume<br>Control                                     | Device to<br>PC        | AB                      | AB       | 01         | 04     | A1         | 07 | 00      | XX | CD            | CD |
|                                                       | Remark                 | XX is the volume value. |          |            |        |            |    |         |    |               |    |
|                                                       | PC to<br>device        | DD                      | FF       | 01         | 04     | A1         | 08 | 00      | XX | BB            | СС |
| Bright-<br>ness                                       | Device to<br>PC        | AB                      | AB       | 01         | 04     | A1         | 08 | 00      | XX | CD            | CD |
| Control                                               | Remark                 | XX is                   | the brig | ntness val | ue.    |            |    |         |    |               |    |

## ► NOTE

- Verify is the exclusive OR of Length, Command code, ID and Data.
- All data are hexadecimal values.
- For all commands received by the device, the protocol header needs to be changed to AB AB and the protocol tail needs to be changed to CD CD when returning to the PC.
- Precautions for control terminal programming: For the power-on command, AB AB 01 04 A1 00 00 00 CD CD are returned after the power-on action is executed; if the command is not received, the power-on command needs to be sent again. After the TV is turned on, the PC will receive AB AB 01 04 A1 00 00 00 CD CD again, and then the PC can send a control command to the device. If the correct command is not returned after any command is sent, the command should be sent again at least after 500ms.
- In standby state, the device only supports startup commands.

# Troubleshooting

Before preparing for repair, check according to the table below to see if you can find the cause of the problem.

If you strictly follow the instructions but still can't resolve the problem, you can turn to professional servicemen for help.

| Problem                         | Solution                                                                                                    |
|---------------------------------|----------------------------------------------------------------------------------------------------|
| No sound or<br>picture          | <ul><li>Check if the power cord is connected to the wall outlet, and if the wall outlet is energized.</li><li>Check if you have pressed the Power button or Standby button.</li><li>Check the volume.</li></ul> |
| Sound and picture are disturbed | <ul><li>Try to find the appliance that affects the LCD monitor and keep it away.</li><li>Try plugging the LCD monitor's power plug into another outlet.</li></ul>                                               |

☑ Features, appearance and specifications are subject to change without notice.

| Product name             |              | Hisense Interactive Digital Board                                                                         |                     |  |  |
|--------------------------|--------------|----------------------------------------------------------------------------------------------------|---------------------|--|--|
| Model                    |              | HN75WR80U                                                                                                 |                     |  |  |
| Size(mm) (W×H×D) ex      | cluding base | 1720 × 1048 × 105                                                                                         |                     |  |  |
| Weight(kg) excluding b   | base         | 52                                                                                                    |                     |  |  |
| Visual picture diagona   | l size (cm)  | 189                                                                                                    |                     |  |  |
| Power supply             |              | 100-240V ~ 50/60Hz 3.5A                                                                                   |                     |  |  |
|                          | Model        | W2NM2510                                                                                                  | ZDGFMT7668AU        |  |  |
| Wireless I AN Module     | Frequency    | 2 4~2 4835GHz                                                                                             | 2.4~2.4835GHz       |  |  |
| specifications           | Range        | 2.4 2.40000112                                                                                            | 5.15~5.85GHz        |  |  |
| speemediens              | Output       | 2 4~2 4835GHz 17 5dBm                                                                                     | 2.4~2.4835GHz 16dBm |  |  |
|                          | Power (Max.) | 2.4 2.40336112 17.300111                                                                                  | 5.15~5.85GHz 14dBm  |  |  |
| Display resolution       |              | 3840 × 2160                                                                                               |                     |  |  |
| Sound power              |              | 15W + 15W                                                                                                 |                     |  |  |
| Executive standard       |              | Q/0202RSR 620                                                                                             |                     |  |  |
| Environmental conditions |              | Operating temperature 5°C ~ 35°C<br>Operating humidity 20% ~ 80%RH<br>Atmospheric pressure 86kPa ~ 106kPa |                     |  |  |

| Product name             |              | Hisense Interactive Digital Board                                                                         |                     |  |  |
|--------------------------|--------------|----------------------------------------------------------------------------------------------------|---------------------|--|--|
| Model                    |              | 65WR60AE                                                                                                  |                     |  |  |
| Size(mm) (W×H×D) ex      | cluding base | 1500 × 922 × 105                                                                                          |                     |  |  |
| Weight(kg) excluding t   | base         | 39                                                                                                    |                     |  |  |
| Visual picture diagona   | l size (cm)  | 164                                                                                                    |                     |  |  |
| Power supply             |              | 100-240V ~ 50/60Hz 3.0A                                                                                   |                     |  |  |
|                          | Model        | W2NM2510                                                                                                  | ZDGFMT7668AU        |  |  |
| Wireless I AN Module     | Frequency    | 2 4~2 4835647                                                                                             | 2.4~2.4835GHz       |  |  |
| specifications           | Range        | 2.4~2.4855GHZ                                                                                             | 5.15~5.85GHz        |  |  |
| speemediens              | Output       | 2 4~2 4835GHz 17 5dBm                                                                                     | 2.4~2.4835GHz 16dBm |  |  |
|                          | Power (Max.) | 2.4 2.40336112 17.300111                                                                                  | 5.15~5.85GHz 14dBm  |  |  |
| Display resolution       |              | 3840 × 2160                                                                                               |                     |  |  |
| Sound power              |              | 15W + 15W                                                                                                 |                     |  |  |
| Executive standard       |              | Q/0202RSR 620                                                                                             |                     |  |  |
| Environmental conditions |              | Operating temperature 5°C ~ 35°C<br>Operating humidity 20% ~ 80%RH<br>Atmospheric pressure 86kPa ~ 106kPa |                     |  |  |

# Specifications

| Product name             |              | Hisense Interactive Digital Board                                                                         |                     |  |  |
|--------------------------|--------------|----------------------------------------------------------------------------------------------------|---------------------|--|--|
| Model                    |              | 86WR60AE                                                                                                  |                     |  |  |
| Size(mm) (W×H×D) e>      | cluding base | 1972 × 1192 × 116                                                                                         |                     |  |  |
| Weight(kg) excluding k   | base         | 75                                                                                                    |                     |  |  |
| Visual picture diagona   | l size (cm)  | 217                                                                                                    |                     |  |  |
| Power supply             |              | 100-240V ~ 50/60Hz 5.0A                                                                                   |                     |  |  |
|                          | Model        | W2NM2510                                                                                                  | ZDGFMT7668AU        |  |  |
| Wireless I AN Module     | Frequency    | 2 4~2 4835GHz                                                                                             | 2.4~2.4835GHz       |  |  |
| specifications           | Range        | 2.4 2.40330112                                                                                            | 5.15~5.85GHz        |  |  |
| specifications           | Output       | 2 4-2 4825CHz 17 5dPm                                                                                     | 2.4~2.4835GHz 16dBm |  |  |
|                          | Power (Max.) | 2.4~2.4035GHZ 17.5ubiii                                                                                   | 5.15~5.85GHz 14dBm  |  |  |
| Display resolution       |              | 3840 × 2160                                                                                               |                     |  |  |
| Sound power              |              | 15W + 15W                                                                                                 |                     |  |  |
| Executive standard       |              | Q/0202RSR 620                                                                                             |                     |  |  |
| Environmental conditions |              | Operating temperature 5°C ~ 35°C<br>Operating humidity 20% ~ 80%RH<br>Atmospheric pressure 86kPa ~ 106kPa |                     |  |  |

The supported video formats are as follows:

|                            |       | Video           |                  |                 |                                        |  |
|----------------------------|-------|-----------------|------------------|-----------------|----------------------------------------|--|
| Encapsulation              | Туре  | Resolution(Max) | Bit<br>rate(Max) | Frame rate(Max) | Audio decoding                         |  |
| .avi                       | Xvid  | 1920 × 1080     | 50Mbps           | 30fps           | Dolby Audio,<br>MPEG1(Layer1,2,3)      |  |
| .avi .mpg .ts              | MPEG2 | 1920 × 1080     | 80Mbps           | 30fps           | Dolby Audio,<br>MPEG1(Layer1,2,3)      |  |
| .ts .mkv .avi<br>.mp4 .flv | H.264 | 3840 × 2160     | 160Mbps          | 30fps           | Dolby Audio, AAC,<br>MPEG1(Layer1,2,3) |  |
| .avi .mpg .mov             | MPEG4 | 1920 × 1080     | 50Mbps           | 30fps           | Dolby Audio,<br>MPEG1(Layer1,2,3)      |  |
| .mkv .mp4 .ts              | H.264 | 3840 × 2160     | 160Mbps          | 30fps           | Dolby Audio, AAC,<br>MPEG1(Layer1,2,3) |  |
| .ts .mkv .mp4              | H.265 | 3840 × 2160     | 160Mbps          | 60fps           | Dolby Audio, AAC,<br>MPEG1(Layer1,2,3) |  |

Dolby Audio: Support Dolby Digital, Dolby Digital Plus, Dolby AC4, and Dolby TrueHD.

## **Ð** NOTE

Formats listed above may not all supported by the device as video making tools are not unified.

# Specifications

| Signal formats supported by HDMI port |                                  |  |  |  |  |
|---------------------------------------|----------------------------------|--|--|--|--|
| RGB/60Hz                              | 640 × 480, 800 × 600, 1024 × 768 |  |  |  |  |
| YUV/50Hz                              | 576i, 576p, 720p, 1080i, 1080p   |  |  |  |  |
| YUV/60Hz                              | 480i, 480p, 720p, 1080i, 1080p   |  |  |  |  |
| YUV/24Hz 25Hz 30Hz                    | 3840 x 2160, 4096 x 2160         |  |  |  |  |
| YUV420/50Hz 60Hz                      | 3840 x 2160, 4096 × 2160         |  |  |  |  |
| YUV444/50Hz 60Hz                      | 3840 x 2160, 4096 × 2160         |  |  |  |  |
| RGB444/50Hz 60Hz                      | 3840 x 2160, 4096 × 2160         |  |  |  |  |

## ■ NOTE

HDMI2.0 and HDMI1.4 are supported by the device. HDMI1.4 is the default, which only supports part of formats listed above. HDMI2.0 supports all formats listed above, except front-facing port. Front-facing HDMI2.0 port doesn't support the formats of YUV444 and RGB444. If HDMI2.0 is needed, you can tab menu under HDMI Version and select HDMI2.0.

| Signal formats supported by DP port |                                  |  |  |  |  |
|-------------------------------------|----------------------------------|--|--|--|--|
| RGB/60Hz                            | 640 × 480, 800 × 600, 1024 × 768 |  |  |  |  |
| YUV/50Hz                            | 576p, 720p, 1080i, 1080p         |  |  |  |  |
| YUV/60Hz                            | 480p, 720p, 1080i, 1080p         |  |  |  |  |
| YUV/24Hz 25Hz 30Hz                  | 3840 x 2160, 4096 x 2160         |  |  |  |  |
| YUV420/50Hz 60Hz                    | 3840 x 2160, 4096 × 2160         |  |  |  |  |
| YUV444/50Hz 60Hz                    | 3840 x 2160, 4096 × 2160         |  |  |  |  |
| RGB444/50Hz 60Hz                    | 3840 x 2160, 4096 × 2160         |  |  |  |  |

| PC signal formats supported by VGA port |             |              |
|-----------------------------------------|-------------|--------------|
| Signal format                           | Resolution  | Refresh rate |
| VGA                                     | 640 × 480   | 60Hz         |
| SVGA                                    | 800 × 600   | 60Hz         |
| XGA                                     | 1024 × 768  | 60Hz         |
| SXGA                                    | 1280 × 1024 | 60Hz         |

# **Other Information**

## **Recycling/Licenses**

#### WEEE (Waste Electronic Electric Equipment) European Directive 2012/19/EU

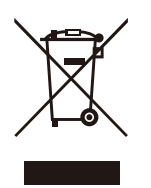

This symbol on the product or on its packaging indicates that this product must not be disposed of with your household waste. Instead, it is your responsibility to dispose of your waste equipment by handing it over to a designated collection point for the recycling of waste electrical and electronic equipment. The separate collection and recycling of your waste equipment at the time of disposal will help to conserve natural resources and ensure that it is recycled in a manner that protects human health and the environment. For more information about where you can drop off your waste equipment for recycling, please contact your local city office, your household waste disposal service or the shop where you purchased the product.

Batteries

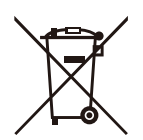

In accordance with the Battery Directive, used batteries should not be disposed of in the domestic waste. Dispose your batteries in the collection containers specific for this purpose in retail stores.

ROHS (Restriction of Hazardous Substance) European Directive 2011/65/EU

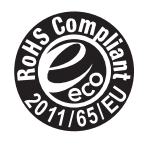

This European directive limits the use of dangerous and hazardous substances which are difficult to recycle.

This allows recycling easily the EEE and contributes to the safeguard of the environment.

Substances included in this product match to the RoHS directive.

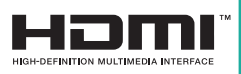

The terms HDMI and HDMI High-Definition Multimedia Interface, and the HDMI Logo are trademarks or registered trademarks of HDMI Licensing Administrator, Inc. in the United States and other countries.

## EU Declaration of conformity (DoC)

Unique identification of this DoC: hisense-03

We, Declare under our sole responsibility that the product: Product Name: Hisense Interactive Digital Board Trade Name: Hisense Model: HN75WR80U

To which this declaration relates is in conformity with the essential requirements and other relevant requirements of the radio equipment directive (2014/53/EU), Ecodesign Directive (2009/125/EC) & Regulation 642/2009/EC, RoHS Directive (2011/65/EU). The product is in conformity with the following standards and /or other normative documents:

Health & Safety (Art. 3(1)(a)): EN62311:2008 EN62368-1:2014+A11:2017 EMC (Art. 3(1)(b)): EN55032:2015 EN55035:2017 EN61000-3-2:2014 EN61000-3-3:2013 EN301489-1 V2.2.0:2017 Spectrum (Art. 3(2)): EN300328 V2.1.1:2017 ErP: EN50564:2011 IEC62087-1:2015 RoHS: EN50581:2012 Software \*: HN75.V0000.WR80.U.00.01A.J1212

\*The company reserves the right to install updated Software versions to improve the performance of the appliance.

Place and date of issue (of this DoC): QingDao 2019/12/17 Signed by or for the manufacturer: Hisense Commercial Display Co.,Ltd. Address: No.218, Qianwangang Road, Qingdao Economic & Technology Development Zone Shandong 266555, P.R. China Title: Product manager Name (in print): Yanglin

YangLan

## EU Declaration of conformity (DoC)

Unique identification of this DoC: hisense-03

We, Declare under our sole responsibility that the product: Product Name: Hisense Interactive Digital Board Trade Name: Hisense Model: 65WR60AE

To which this declaration relates is in conformity with the essential requirements and other relevant requirements of the radio equipment directive (2014/53/EU), Ecodesign Directive (2009/125/EC) & Regulation 642/2009/EC, RoHS Directive (2011/65/EU). The product is in conformity with the following standards and /or other normative documents:

Health & Safety (Art. 3(1)(a)): EN62311:2008 EN62368-1:2014+A11:2017 EMC (Art. 3(1)(b)): EN55032:2015 EN55035:2017 EN61000-3-2:2014 EN61000-3-3:2013 EN301489-1 V2.2.0:2017 Spectrum (Art. 3(2)): EN300328 V2.1.1:2016 EN301893 V2.1.1:2017 ErP: EN50564:2011 IEC62087-1:2015 RoHS: EN50581:2012 Software \*: 65.V0000.WR60.AE.00.01A.K0213

\*The company reserves the right to install updated Software versions to improve the performance of the appliance.

Place and date of issue (of this DoC): QingDao 2020/02/15 Signed by or for the manufacturer: Hisense Commercial Display Co.,Ltd. Address: No.218, Qianwangang Road, Qingdao Economic & Technology Development Zone Shandong 266555, P.R. China Title: Product manager Name (in print): Yanglin

Tang Lin

## EU Declaration of conformity (DoC)

Unique identification of this DoC: hisense-03

We, Declare under our sole responsibility that the product: Product Name: Hisense Interactive Digital Board Trade Name: Hisense Model: 86WR60AE

To which this declaration relates is in conformity with the essential requirements and other relevant requirements of the radio equipment directive (2014/53/EU), Ecodesign Directive (2009/125/ EC) & Regulation 642/2009/EC, RoHS Directive (2011/65/EU). The product is in conformity with the following standards and /or other normative documents:

Health & Safety (Art. 3(1)(a)): EN62311:2008 EN62368-1:2014+A11:2017 EMC (Art. 3(1)(b)): EN55032:2015 EN55035:2017 EN61000-3-2:2014 EN61000-3-3:2013 EN301489-1 V2.2.0:2017 Spectrum (Art. 3(2)): EN300328 V2.1.1:2017 EN301893 V2.1.1:2017 ErP: EN50564:2011 IEC62087-1:2015 RoHS: EN50581:2012 Software \*: 86.V0000.WR60.AE.00.01A.K0213

\*The company reserves the right to install updated Software versions to improve the performance of the appliance.

Place and date of issue (of this DoC): QingDao 2020/02/15 Signed by or for the manufacturer: Hisense Commercial Display Co.,Ltd. Address: No.218, Qianwangang Road, Qingdao Economic & Technology Development Zone Shandong 266555, P.R. China Title: Product manager Name (in print): Yanglin

Yang Lan